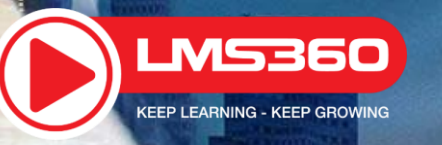

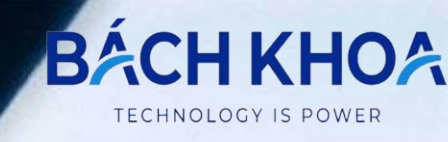

## HƯỚNG DÃN SỬ DỤNG HỆ THỐNG LMS360 HƯỚNG DÃN GIÁO VIÊN NỘP SẢN PHẨM DỰ THI elearning.hcm.edu.vn

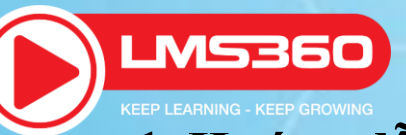

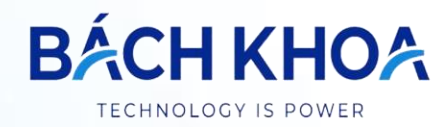

## 1. Hướng dẫn nộp sản phẩm dự thi trên hệ thống.

- Bước 1: Giáo viên đăng nhập vào tài khoản cá nhân theo tên miền elearning.hcm.edu.vn, sau đó chọn menu GDNN- GDTX >>> Chọn Hoạt động chuyên môn.

- Tìm kiếm tên hội thi cần tham gia >>> Chọn Đăng ký.

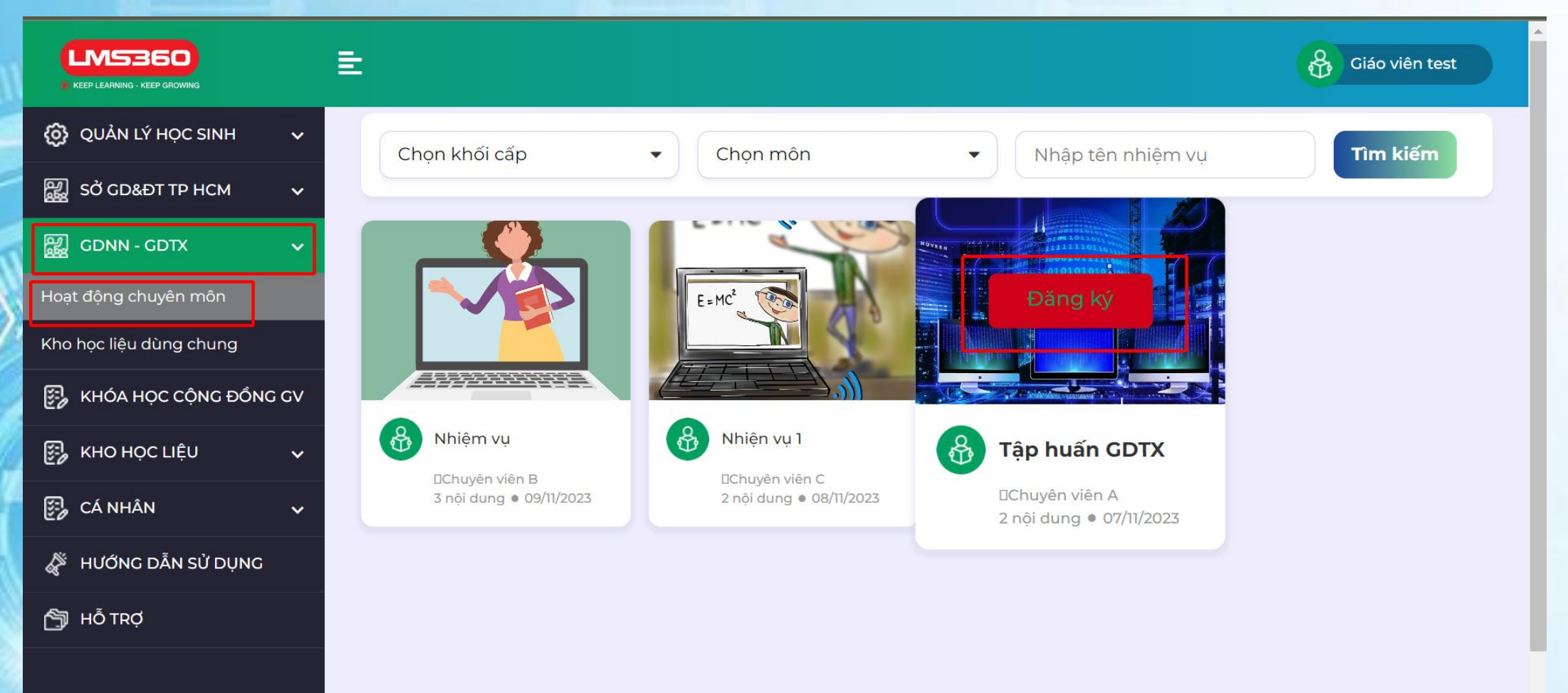

Bước 2: Giáo viên vào bài đã đăng ký >> Vào Nộp sản phẩm dự thi >> Sau khi đặt tên khóa học (Bài dự thi) >> nhấn Lưu >> Chọn Tên sách >> Chọn Lớp >> Chọn học >> Giáo viên chọn chế độ hiển thị : Chia sẻ lên Ngân hàng Học liệu số của Phòng GDNN-GDTX >> Nhấn Lưu >> Chọn mức 1 hoặc mức 2 để tiến hành tạo và nộp sản phẩm dự thi.
Lưu ý: Tên khóa học thầy/ cô cần đặt theo cấu trúc như sau: Tên môn + khối\_Tên đơn vị (ví dụ: TOÁN 10\_TT GDNN GDTX QUÂN 6)

| VÝ HOC SINH   Phân Ì: Tự nghiên củu Phân Ì: Hoạt động trên lớp Phân Ì: Kiếm tra đành giá 11 11 </th <th></th> <th>£</th> <th></th> <th>Giáo viên test</th> |                    | £                            |                            | Giáo viên test            |
|----------------------------------------------------------------------------------------------------|--------------------|------------------------------|----------------------------|---------------------------|
| KBTTP HCM     • CDTX     • CDTX        • CDTX                                                                                                    | QUẢN LÝ HỌC SINH 🗸 | Phần 1: Tự nghiên cứu        | Phần 2: Hoạt động trên lớp | Phần 3: Kiểm tra đánh giá |
| -cotx   2   4000000000000000000000000000000000000                                                                                                    | б GD&ÐT ТР НСМ 🛛 🗸 | 1+1                          | đ)                         | Tập huấn GDTX             |
| 3     iocultu     iocultu </td <td>NN - GDTX ✓</td> <td>2</td> <td>e test<br/>DChuyên viên A</td>                                                                                                    | NN - GDTX ✓        | 2                            | e test<br>DChuyên viên A   |                           |
| AN<br>c cản sử Dụyc<br>ở<br>test<br>Dă hóan tảnh<br>bảo hóc<br>Xhập tên khoá học<br>Nhập tên khoá học ban muốn tạo                                                                                                    | KHO HỌC LIỆU 🗸 🗸   | 3                            |                            |                           |
| c c DĂN SỬ DỤNG                                                                                                    | CÁ NHÂN 🗸 🗸        |                              |                            | 110                       |
| Đã hoàn thành       0%         Thầy/cô nhấp vào đây để tạo học liệu s         (khóa học chỉ có file tài liệu)         ặt tên khoá học         Nhập tên khóa học ban muốn tạo                                                                                                    | IƯỚNG DẪN SỬ DỤNG  | test<br>DChuyên viên A       | 4 lượt xem                 | Nộp sản phẩm dụ thi       |
| ặt tên khoá học<br>Nhập tên khóa học ban muốn tao                                                                                                    | TRỢ                | Dã hoàn thành<br>khóa học 0% |                            |                           |
| Nhập tên khóa học ban muốn tạo                                                                                                    | Đặt tên khoá h     | iọc                          |                            |                           |
|                                                                                                    | Nhập tên kh        | ióa học bạn muốn tạo         |                            | Lưu                       |

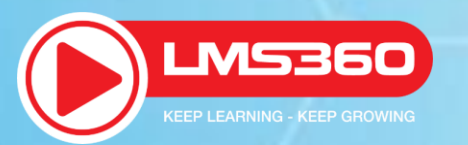

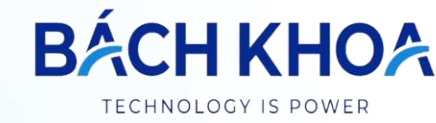

## 2. Giáo viên xem lại bài đã nộp:

https://elearning-test.hcm.edu.vn/danh-sach-khoa-hoc

Giáo viên vào mục Cá nhân >> Vào Danh sách khóa học đã tạo >>Vào khóa học để xem lại khóa học đã nôp

| KEEP LEARNING - KEEP GROWING  | ŧ                     |                  |                    |           |             | æ                    | Giáo viên test |
|-------------------------------|-----------------------|------------------|--------------------|-----------|-------------|----------------------|----------------|
| 👸 QUẢN LÝ HỌC SINH 🗸 🗸        | Tên khóa học          | Chọn khối        |                    |           |             |                      |                |
| ଥ୍ୟୁ SỞ GD&ĐT TP HCM ∽        | Nhập thông tin        | Chọn             | ~                  | Tìm kiếm  |             | 🕂 Tạo khó            | ba học mới     |
| ፼ GDNN - GDTX ✓               | Stt Tên khóa học      | Tạo bài<br>giảng | Upload tài<br>liêu | Chức năng | Ngày tạo    | Số lượng đã<br>duyệt | Lớp được chia  |
| 🚱 KHÓA HỌC CỘNG ĐỒNG GV       |                       | Tao nhanh        | Thôm phanh         |           | 1///11/2023 | 0/1                  | Yom            |
| 🚱 KHO HỌC LIỆU 🗸 🗸            | <b>2</b> bài dự thi 4 | Tao nhanh        | Thêm nhanh         |           | 14/11/2023  | 0                    | Xem            |
| 🗊 cá nhân 🛛 🗸                 | <b>3</b> Bài dự thi 2 | <u>Tạo nhanh</u> | <u>Thêm nhanh</u>  | ⊁ ⊠ ⊚ ∎   | 14/11/2023  | 0/1                  | Xem            |
| Danh sách khóa học đã tạo     | 4 Bài dự thi 1        | <u>Tạo nhanh</u> | <u>Thêm nhanh</u>  | ءَ 🕑 🗹    | 14/11/2023  | 0/1                  | Xem            |
| Danh sách khóa học đã chia sẻ |                       |                  |                    |           |             |                      |                |
| Danh sách khóa học đã đăng ký |                       |                  |                    |           |             |                      |                |
| Mở/Đóng bình luận khóa học    |                       |                  |                    |           |             |                      |                |
| Lớp học trực tuyến đã tạo     |                       |                  |                    |           |             |                      | •              |

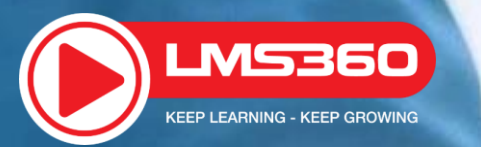

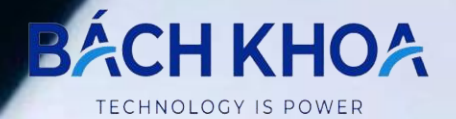

## **THANK YOU**